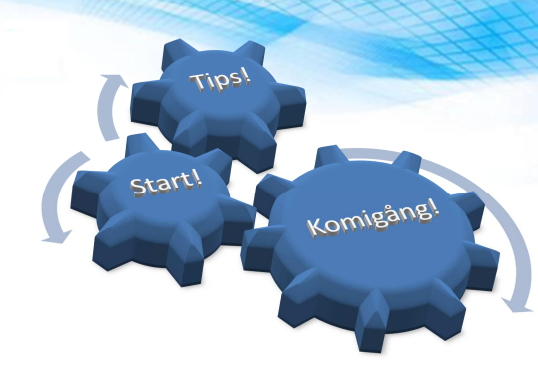

# OMRON

## DPI inställningar i Windows 7 för hantering av NS bilder

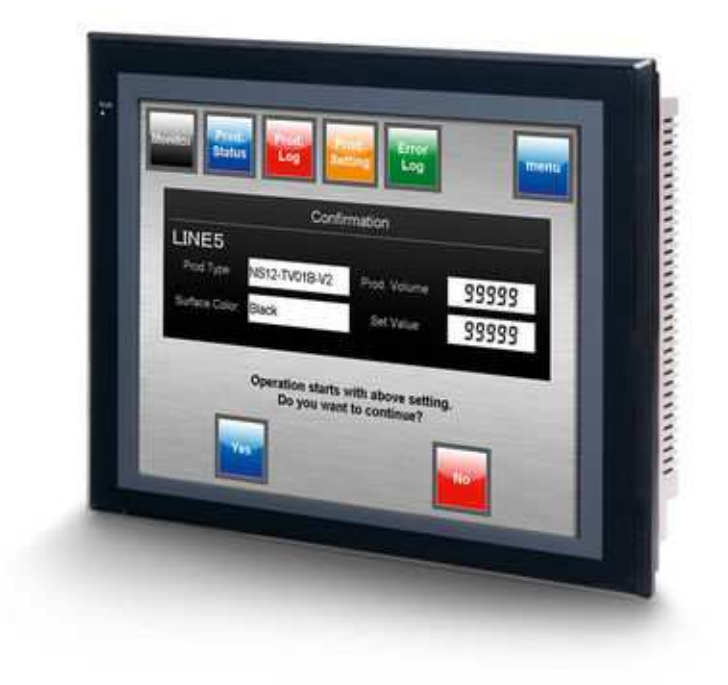

14 mars 2012 OMRON Corporation

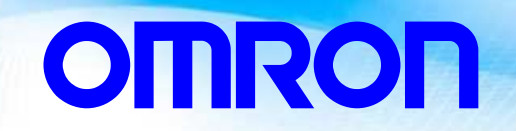

DPI inställningar i Windows 7

### Rev.1.00

Postadress:Besöksadress:Box 1275Färögatan 7164 29 Kista164 40 KistaE-mail: omron.sweden@eu.omron.com

 Telefon:
 08-632 35 00

 Fax:
 08-632 35 40

 Order fax:
 08-632 35 10

 Support:
 www.myomron.com.

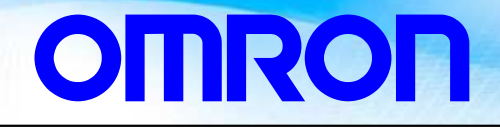

DPI inställningar i Windows 7

### Läs detta innan du bläddrar vidare

Denna bok är avsedd som ett tillägg till de ursprungliga manualerna för OMRONs produkter. Använd den som en hjälp att få kännedom om produkterna och inte som ett recept för en färdig installation.

### Boken uppdateras kontinuerligt - se Revision i rubriken

Denna bok är gjord för att användaren inte ska gå på alla klassiska fällor. För varje produkt som nämns i boken finns det flera manualer, som alltid är vettiga att läsa, för att få full kännedom om produkten!

### Observera att denna bok inte är en fullständig manual! Omron ansvarar inte för eventuella fel eller brister som kan uppstå. Kunden är ansvarig för konsekvenserna av dess användning.

Postadress:Besöksadress:Box 1275Färögatan 7164 29 Kista164 40 KistaE-mail:omron.sweden@eu.omron.com

 Telefon:
 08-632 35 00

 Fax:
 08-632 35 40

 Order fax:
 08-632 35 10

 Support:
 www.myomron.com.

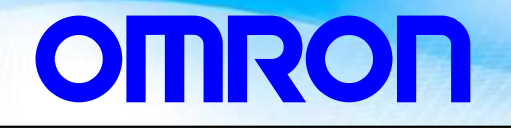

DPI inställningar i Windows 7

### Rev.1.00

## INNEHÅLLSFÖRTEKNING

| Inledning                       |   |
|---------------------------------|---|
| Hur du ändrar DPI inställningar | 5 |

# OMRON

### DPI inställningar i Windows 7

### Rev.1.00

### Inledning

Detta dokument förklarar hur du ändrar DPI inställningarna i Windows 7. Pga att NS skärmen bara klarar av bilder med upplösningen av 96 (Pixels/Dots Per Inch).

### Hur du ändrar DPI inställningar

1. Öppna kontrollpanelen →Ändra tema

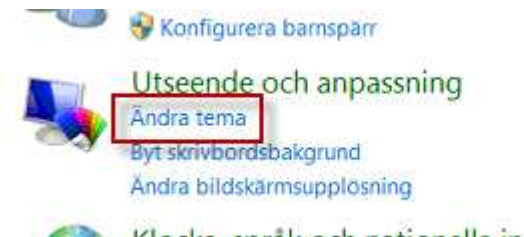

Klocka. språk och nationella inställn...

Eller

2. Högerklicka på en tom del av skrivbordet och klicka på *Anpassa*. (Se skärmdumpen nedan) **OBS**: Glöm **Windows 7 Starter** och **Home Basic** upplagor har inte *Anpassa* i dem

| × | Catalyst Control Center                           |  |
|---|---------------------------------------------------|--|
|   | Konfigurerar Fences<br>Dölj ikoner på skrivbordet |  |
|   | Visa<br>Uppdatera                                 |  |
|   | Klistra in<br>Klistra in genväg                   |  |
|   | Nytt •                                            |  |
| 4 | Skärmupplösning                                   |  |
|   | Gadgetar                                          |  |
| 1 | Anpassa                                           |  |

a. Mot det nedre vänstra hörnet, klicka på *Bildskärm*. (Se skärmdumpen nedan)

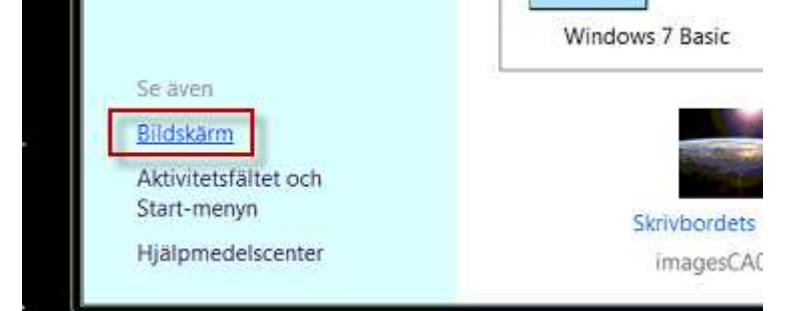

Postadress:Besöksadress:Box 1275Färögatan 7164 29 Kista164 40 KistaE-mail:omron.sweden@eu.omron.com

 Telefon:
 08-632 35 00

 Fax:
 08-632 35 40

 Order fax:
 08-632 35 10

 Support:
 www.myomron.com.

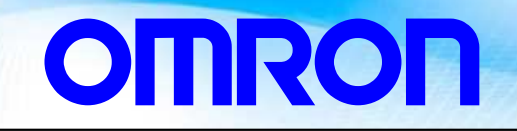

Rev.1.00

3. Följande bild kommer att vissas

#### Gör det enklare att läsa det som visas på skärmen

Du kan ändra textstorlek och andra objekt på skärmen genom att välja bland dessa alternativ. Om du vill förstora en del av skärmen tillfälligt kan du använda Förstoringsglaset.

| Mindre - 100 % (standard) | Förhandsgranska |
|---------------------------|-----------------|
| 🕑 Medel - 125%            |                 |
| Större - 150%             |                 |
|                           | Verkställ       |

4. Här finns de val som man har för DPI inställningar i Windows 7:

Mindre - 100% = 96 DPI (Pixels/Dots Per Inch) Medel - 125% = 120 DPI (Pixels/Dots Per Inch) Större - 150% = 144 DPI (Pixels/Dots Per Inch)